## GRADGUARD NELNET QUICKPAY TUTORIAL

**Step 1:** Both students and authorized users will be prompted to review and acknowledge the University's Refund Policy upon accessing Nelnet QuickPay.

|       |                                                                                                    | TEST                                                                                                    | ENVIRONMENT                                                                                                    |                                                                                                    |            |
|-------|----------------------------------------------------------------------------------------------------|----------------------------------------------------------------------------------------------------|----------------------------------------------------------------------------------------------------|----------------------------------------------------------------------------------------------------|------------|
| TGERS |                                                                                                    |                                                                                                    |                                                                                                    |                                                                                                    | 🛛 💄 Profil |
|       | Tuition Insurance                                                                                                    | Review Offers                                                                                                    | 2 Payment Method                                                                                                    | 3 Complete                                                                                                    |            |
|       | Refund Policy Acknowledge                                                                                                    | ement                                                                                                    |                                                                                                    |                                                                                                    |            |
|       | Effect Of Withdrawal/                                                                                                    | Dropping Classes On My F                                                                                                    | inancial Responsibility:                                                                                                    |                                                                                                    |            |
|       | Lundenstand and agene half if long or<br>Reglerers pleatings statemented some<br>understand those forms are recorporate<br>and defer two dates or releven me d<br>policies with respect to their individual p<br>any such stragetion. Agene to paintipate | elificitie from some or all of the classes for sinch-<br>bies in effect at the time i windbase from or orgo co<br>d hereis by reference. I acknowledge and undersit<br>my franciant regrospotities to futgress. I also ackno<br>organic colds, and that I am likewise responsible for<br>it. | register, table mergonstate for paynel all or a portion of my tup<br>energy and the second second secon | tion and they in a (containce with<br>to take in the structure and<br>execute) or a ball from Rulpers does<br>a separatic and unger influed<br>interpretive terms and conditions of |            |
|       |                                                                                                    |                                                                                                    |                                                                                                    |                                                                                                    |            |
|       |                                                                                                    |                                                                                                    |                                                                                                    |                                                                                                    |            |
|       |                                                                                                    |                                                                                                    |                                                                                                    |                                                                                                    |            |
|       |                                                                                                    |                                                                                                    |                                                                                                    |                                                                                                    |            |
|       |                                                                                                    |                                                                                                    |                                                                                                    |                                                                                                    |            |

**Step 2:** Input residency information and review offers. Users have the option to select "yes" to enroll in Tuition Insurance or "no" to decline enrollment.

| ige Board              | Tuition Insurance                                                                                                    | 1 Review Offers                                                                                                    | 2 Payment Method                                                                                                    | 3 Complete                                                   |
|------------------------|----------------------------------------------------------------------------------------------------|----------------------------------------------------------------------------------------------------|----------------------------------------------------------------------------------------------------|--------------------------------------------------------------|
| ent Profiles           | Student Residency                                                                                                    |                                                                                                    |                                                                                                    |                                                              |
| horize Payers          | This offer is available for students who live                                                                                                    | in New jersey during the school year. If the stud                                                                                                    | ent lives in a different state, an updated offer may be available.                                                                                                    |                                                              |
| er Preferences         | Will the student live in New jersey during th                                                                                                    | e school year? 💿 Yes 🔘 No                                                                                                    |                                                                                                    |                                                              |
| ike Payment            | State of residency during school year                                                                                                    | ~                                                                                                    |                                                                                                    |                                                              |
| insaction History      |                                                                                                    |                                                                                                    |                                                                                                    |                                                              |
| yment Plan             | Tuition Insurance Offer                                                                                                    |                                                                                                    |                                                                                                    |                                                              |
| issages                | Add Tubles Protection had                                                                                                    | C                                                                                                    |                                                                                                    |                                                              |
| tion & Free Protection | Purchase a cere yidan each terris to hogy<br>Conservation of the ceremony of the ceremony of the conservation of the remotance of the ceremonal of the ceremonal | keep yoor flanckal investment protected<br>of 515.000.00 if the student withdraws for reask<br>for books, supplies, instructional materials, labol<br>assistance for emergencies, including heip air<br>i understand in any be responsible for non-refu<br>plan with a different coverage amount,<br>stated with your plan, you may request a refunc- | nn such as a covered injury or litress (mental or physical health<br>schirly lites, and more<br>nearly to be account of the schirles and returning the student's<br>range should the student withdraw.<br>I active covers should the student withdraw. | condition)<br>vehicle home<br>m. Premiums are non-refundable |

**Note:** To purchase a plan with a different coverage amount than \$15,000, please visit <u>GradGuard.com</u>.

## **GRADGUARD NELNET QUICKPAY TUTORIAL**

**Note:** Users who decline coverage at this time can still purchase coverage before the deadline by clicking on the "Tuition & Fee Protection" tab on the left menu, visiting <u>GradGuard.com</u>, or contacting 877-794-6603.

| message board            | Tuition & Fee Protection                                                                                                    |
|--------------------------|----------------------------------------------------------------------------------------------------|
| Payment Profiles         | Add Tuition And Fee Protection                                                                                                    |
| Authorize Payers         | You still have time to Protect your Higher Education Investment with the purchase of Tuttion Insurance! Tuttion Insurance can protect any non-refundable fution, on/off-campus housing, other |
| User Preferences         | school expenses and more. Please contact the GradGuard Customer Service Team at 877-794-6603.                                                                                                 |
| Make Payment             | Purchase Now                                                                                                    |
| Transaction History      | 4                                                                                                    |
| Payment Plan             | "                                                                                                    |
| Messages                 |                                                                                                    |
| Tuition & Fee Protection |                                                                                                    |
|                          |                                                                                                    |
|                          |                                                                                                    |
|                          | Conta                                                                                                    |
|                          | QuikPAY is a registered trademark of Neinet Business:<br>© 2023 Neinet, Inc. an                                                                                                    |
|                          |                                                                                                    |
|                          |                                                                                                    |
|                          |                                                                                                    |
|                          |                                                                                                    |

**Step 3:** Click "Next" to continue completing your purchase. Input the payment information and contact information. **Please note** that tuition insurance can only be purchased via credit or debit card. This purchase will not show up on your term bill or within the Nelnet portal, but you will receive a Welcome Email from GradGuard and a second email containing policy documents.

|                          | TEST ENVIRONMENT                                             |               |
|--------------------------|--------------------------------------------------------------|---------------|
| RUTGERS                  |                                                              | 🛛 🛓 Profile 🗸 |
| Message Board            | ® Yes ○ No                                                   |               |
| Payment Profiles         |                                                              |               |
| Authorize Payers         | Payment Information Recap                                    |               |
| User Preferences         |                                                              |               |
| Make Payment             | Account/Policy Holder Contact Information<br>Email Address * |               |
| Transaction History      | djg175@sa.rutgers.edu                                        |               |
| Payment Plan             | Phone Number *                                               |               |
| Messages                 | 848-555-5555                                                 |               |
| Tuition & Fee Protection | Student Contact Information                                  |               |
|                          | Student First Name *                                         |               |
|                          | те I                                                         |               |
|                          | Student Last Name *                                          |               |
|                          |                                                              |               |
|                          | Email Address *                                              |               |
|                          | Phone Number *                                               |               |
|                          |                                                              |               |
|                          |                                                              |               |
|                          | Total Amount<br>Tutico Protection Plan I \$165.00            |               |
|                          |                                                              |               |
|                          | Total amount to pair: \$165.00                               |               |

## **GRADGUARD NELNET QUICKPAY TUTORIAL**

| Message Board            | Tuition Insurance                        | Review Offers | 2 Payment Method             | 3 Complete                                                                                       |
|--------------------------|------------------------------------------|---------------|------------------------------|--------------------------------------------------------------------------------------------------|
| Payment Profiles         | Payment Confirmatio                      | n             |                              |                                                                                                  |
| Authorize Payers         |                                          |               |                              |                                                                                                  |
| User Preferences         | Continue to Home                         |               |                              |                                                                                                  |
| Make Payment             | Tuition Protection Plan I : Pays         | ment Summary  |                              |                                                                                                  |
| Transaction History      | Confirmation Number:                     | Pay           | ment Date: Aug 14, 2023 at   | 09:11 AM, EDT                                                                                    |
| Payment Plan             |                                          | Car           | dholder's Name: Test Student |                                                                                                  |
| Messages                 | \$165.00                                 |               |                              |                                                                                                  |
| Tuition & Fee Protection | Payment Method:<br>VISA ending with 4242 |               |                              |                                                                                                  |
|                          |                                          |               |                              |                                                                                                  |
|                          |                                          |               |                              |                                                                                                  |
|                          |                                          |               | QuikPA                       | Contact Us 2   Privacy F<br>is a registered trademark of Neinet Business Solutions. Inc. Version |
|                          |                                          |               |                              | © 2023 Nelnet, Inc. and Affiliates. All Rights R                                                 |
|                          |                                          |               |                              |                                                                                                  |
|                          |                                          |               | Da                           |                                                                                                  |
|                          |                                          |               |                              |                                                                                                  |

**Step 4:** A digital confirmation page will appear once the purchase is complete.

**Note:** Only one plan can be purchased for a student each semester. Once a plan is purchased for the student, the option to purchase a plan will no longer appear.

**Step 5:** When returning to the Tuition & Fee Protection page, the Policy # and GradGuard Customer Service number will appear.

| UTGERS                                                                    |                                                                                                    | 🛛 💄 Profile                                           |
|---------------------------------------------------------------------------|----------------------------------------------------------------------------------------------------|-------------------------------------------------------|
| Message Board<br>Payment Profiles<br>Authorize Payers<br>User Preferences | Computations, See Protection   Add Tuilion And Fee Protection Computations, you have purchased a Tuilion Protection Plan for Fall Semester 2023 (Palicy #CONF_GLDA30090C480/3 Questions or changes to your Plan, please contact the GlasSuard Customer Service Team at 877-734-6023. |                                                       |
| Make Payment<br>Transaction History<br>Payment Plan<br>Messages           |                                                                                                    |                                                       |
| Tuition & Fee Protection                                                  | Context on                                                                                                    | 2   Privacy Policy [                                  |
|                                                                           | QuaRAV is a registered tradimand of leater th burners solut<br>© 2023 Mehric, Inc. and AMI                                                                                                    | ons, Inc. Version 2023.2<br>iates. All Rights Reserve |
|                                                                           |                                                                                                    |                                                       |